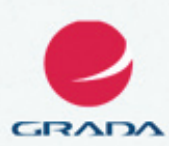

# 2010 podrobný průvodce

Josef Pecinovský, Rudolf Pecinovský

- Představení nejnovější verze oblíbeného textového editoru a orientace v nabídkách a příkazech
- Psaní a úprava textu, práce s osnovou a číslování nadpisů
- Vložení a editace obrázků a dalších grafických objektů
- Vysvětlivky a poznámky pod čarou, tabulátory a tabulky

## Upozornění pro čtenáře a uživatele této knihy

Všechna práva vyhrazena. Žádná část této tištěné či elektronické knihy nesmí být reprodukována a šířena v papírové, elektronické či jiné podobě bez předchozího písemného souhlasu nakladatele. Neoprávněné užití této knihy bude **trestně stíháno**.

Používání elektronické verze knihy je umožněno jen osobě, která ji legálně nabyla a jen pro její osobní a vnitřní potřeby v rozsahu stanoveném autorským zákonem. Elektronická kniha je datový soubor, který lze užívat pouze v takové formě, v jaké jej lze stáhnout s portálu. Jakékoliv neoprávněné užití elektronické knihy nebo její části, spočívající např. v kopírování, úpravách, prodeji, pronajímání, půjčování, sdělování veřejnosti nebo jakémkoliv druhu obchodování nebo neobchodního šíření je zakázáno! Zejména je zakázána jakákoliv konverze datového souboru nebo extrakce části nebo celého textu, umisťování textu na servery, ze kterých je možno tento soubor dále stahovat, přitom není rozhodující, kdo takovéto sdílení umožnil. Je zakázáno sdělování údajů o uživatelském účtu jiným osobám, zasahování do technických prostředků, které chrání elektronickou knihu, případně omezují rozsah jejího užití. Uživatel také není oprávněn jakkoliv testovat, zkoušet či obcházet technické zabezpečení elektronické knihy.

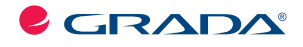

Copyright © Grada Publishing, a.s.

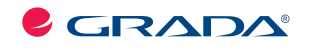

Copyright © Grada Publishing, a.s.

# Obsah

| Úv | od                                             | 9  |
|----|------------------------------------------------|----|
| 1. | Seznamujeme se                                 | 13 |
|    | 1.1 Popis programu                             | 14 |
|    | 1.2 Základní nastavení programu                | 16 |
|    | 1.3 Pás karet                                  | 17 |
|    | 1.4 Jak se orientovat v dokumentu              | 21 |
|    | 1.5 Práce s několika okny, se dvěma monitory   | 27 |
|    | 1.6 Informace na stavovém řádku                | 32 |
|    | 1.7 Jak odvolat akci a další užitečné rady     | 33 |
| 2. | Dokument                                       | 35 |
|    | 2.1 Jak uložit a otevřít dokument              | 35 |
|    | 2.2 Nastavení parametrů stránky                | 42 |
|    | 2.3 Rozdělení dokumentu do stránek             | 52 |
|    | 2.4 Vlastnosti dokumentu                       | 54 |
|    | 2.5 Ochrana dokumentu                          | 56 |
|    | 2.6 Výběr                                      | 58 |
|    | 2.7 Kopírování a přesun textu                  | 62 |
|    | 2.8 Prohledávání dokumentu                     | 67 |
| 3. | Znak                                           | 73 |
|    | 3.1 Jak psát a opravovat text                  | 73 |
|    | 3.2 Jak psát znaky, které nejsou na klávesnici | 85 |
|    | 3.3 Vložení textu z jiných dokumentů           | 89 |
|    | 3.4 Automatické opravy                         | 92 |

## Obsah

|    | 3.5 Formát písma 97                                    |
|----|--------------------------------------------------------|
|    | 3.6 Rychlé části – autotext 105                        |
|    | 3.7 Kopírování formátu 108                             |
|    | 3.8 Kontrola pravopisu a gramatiky 109                 |
|    | 3.9 Tezaurus – slovník synonym 114                     |
| 4. | Odstavec 117                                           |
|    | 4.1 Formát odstavce 118                                |
|    | 4.2 Ohraničení a stínování 124                         |
|    | 4.3 Odrážky a číslování 127                            |
| 5. | Styly 135                                              |
|    | 5.1 Jak detekovat styl 137                             |
|    | 5.2 Jak pracovat s hotovými styly 140                  |
|    | 5.3 Jak upravit prostředí Wordu pro práci se styly 141 |
|    | 5.4 Vlastní styly 145                                  |
|    | 5.5 Nadpisy a osnova 156                               |
|    | 5.6 Číslování nadpisů 163                              |
|    | 5.7 Jak spravovat styly 166                            |
| 6. | Stránka 171                                            |
|    | 6.1 Vzhled stránky 172                                 |
|    | 6.2 Sloupce 175                                        |
|    | 6.3 Dělení slov 178                                    |
|    | 6.4 Záhlaví a zápatí 180                               |
|    | 6.5 Číslování stránek 186                              |
| 7. | Obrázky a další objekty 189                            |
|    | 7.1 Jak vkládat objekty 190                            |
|    | 7.2 Rozmístění objektů na stránce 193                  |
|    | 7.3 Jak pracovat s obrázky 195                         |
|    | 7.4 Snímek obrazovky 199                               |

## Obsah

| 8.  | Tabulátory a tabulky        | 201 |
|-----|-----------------------------|-----|
|     | 8.1 Tabulátory              | 202 |
|     | 8.2 Jak vložit tabulku      | 206 |
|     | 8.3 Jak pracovat s tabulkou | 211 |
| 9.  | Tisk dokumentu              | 219 |
|     | 9.1 Úprava dokumentu        | 219 |
|     | 9.2 Nastavení tisku         | 222 |
| Rej | střík                       | 225 |

## Obsah

# Úvod

Právě jste otevřeli knihu, která vás provede základy práce s textovým editorem Word 2010.

Dá se říci, že za ty dlouhé roky, co firma Microsoft prezentuje své výrobky na našem trhu, se textový editor Word stal snad tím nejpoužívanějším programem ze všech. Dokumenty s příponou DOC se staly standardem a jejich četné mutace proudí napříč republikou mezi uživateli a jsou umístěny na internetu v nepřeberném množství.

Firma Microsoft však nezahálí a pravidelně v intervalu dvou až tří let přináší novou verzi programu; tak je tomu i nyní, Word 2010 v české mutaci spatřil světlo světa na podzim roku 2010.

Autoři programu usoudili, že novinka předchozí verze, tedy ovládání pomocí pásu karet, se osvědčila, a použili ji i ve verzi následující. Do systému pásu karet je nyní vhodněji zahrnuta tzv. nabídka Office, která se proměnila v soustavu několika samostatných listů, čímž pro řadu operací zmizela nutnost otevírat sadu dialogových oken.

Word 2010 samozřejmě převzal to, co bylo v předchozích verzích ověřeno jako nejvhodnější, nijak se proto nezměnil způsob vkládání dat a sestavení výpočtů, některé funkce jsou však inovovány.

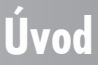

A změnila se i výše uvedená přípona; dokumenty nyní dostávají výchozí příponu DOCX a jsou uloženy v novém, komprimovaném formátu.

#### O čem je tato kniha

Nakladatelství Grada nezůstává pozadu, a proto téměř současně s uvedením nové verze Office na trh vydává sadu příruček, které mají uživatelům přechod na novou verzi usnadnit.

V této knize se čtenář dozví vše podstatné o aplikaci MS Word 2010. Popisují se zde všechny základní informace o tom, jak program spustit, jak se orientovat v jeho prostředí a jak vkládat, upravovat a zpracovávat data.

#### Komu je kniha určena

Kniha je určena pokročilým začátečníkům. Čtenář této knihy by měl mít alespoň základní ponětí o práci s počítačem – měl by umět počítač spustit a vypnout, spouštět programy, pracovat s klávesnicí a myší. Měl by mít určité znalosti o základních operacích při práci s dokumenty a soubory.

#### Struktura knihy

Kniha je rozdělena zhruba do devíti kapitol a postupně se přechází od obecných informací ke konkrétním postupům při zpracování dat. Text knihy je zaměřen především na použití Wordu ve školství, v menších firmách a kancelářích a v domácnostech. Vše je doplněno několika stovkami názorných obrázků. Velký důraz pak je kladen na formátování dokumentů pomocí stylů, což jsou postupy, které jsou bohužel často ignorovány nebo používány nesprávně.

Úvodní kapitola je seznamovací. Po krátké zmínce o instalaci se popisuje vzhled okna Wordu a čtenář se seznámí s jeho základním nastavením a možnostmi zobrazení dokumentu.

Další kapitoly jsou řazeny v pořadí, v jakém uživatel přistupuje k novému dokumentu: nejdříve si nastaví parametry stránky a dokument uloží, potom se bude věnovat psaní vlastního textu, nastaví formát písma a odstavce a pak se znovu vrátí k dokumentu jako celku, aby jej rozlámal do stránek a upravil do konečné podoby před tiskem.

Druhá kapitola pomůže těm, kdo mají problémy s operacemi se soubory. Popisuje se zde nejen otevření nového dokumentu, ale především jeho uložení na pevný disk. Následně se přechází k základnímu nastavení stránky. Aby byly využity všechny možnosti programu, je třeba, aby se čtenář naučil pracovat s výběrem a uměl kopírovat a přesunovat krátké i dlouhé textové pasáže. Kromě jiného se čtenáři naučí prohledávat dokument a nahrazovat text.

Třetí kapitola je celá věnována psaní textu ve Wordu, jeho přenosu z jiných dokumentů a formátování písma. Najdete zde zmínku i o kontrole pravopisu a gramatiky a hledání synonym.

Ve čtvrté kapitole budeme pracovat s odstavcem. Nastavíme jeho formát, zkusíme jej ohraničit i stínovat a pak se seznámíme s odrážkami a jednoduchým i víceúrovňovým číslováním.

Pátá kapitola zdánlivě avizovaný plynulý postup práce na dokumentu zabrzdí, ale je to jen zdání. Je totiž pro pochopení práce s Wordem klíčová, neboť je věnována stylům,

## Úvod

Uvod

Ĵvod

fenoménu, který umožňuje formátování dokumentu velmi racionálně, rychle a navíc elegantně.

K podrobnému nastavení stránky se vrátíme v šesté kapitole, kdy si navíc ukážeme, jak dělit slova, jak vkládat záhlaví a zápatí a jak číslovat stránky. Proto v ní najdete také zmínku o polích.

Svůj dokument zpestříme obrázky a dalšími objekty v kapitole sedmé. Řekneme si o tom, jak objekty rozmisťovat na stránce a jak je nechat obtékat textem. Nakonec si popíšeme metodu vložení výřezu obrazovky přímo do dokumentu Wordu.

Tabulátory a tabulky jsou náplní osmé kapitoly. Zejména tabulátory činí mnohým uživatelům značné potíže, a proto zde ukazujeme velmi účinnou metodu s využitím stylu odstavce. Pak si ukážeme, jak tabulku nakreslit a jak ji přizpůsobit právě těm datům, která do ní chceme vložit.

Závěrečná kapitola je sice krátká, ale velmi důležitá, protože většina dokumentů stále směřuje k tiskárně. Proto si řekneme něco málo o posledních úpravách dokumentu před tiskem, jako kontrole v náhledu, a popíšeme i vlastní tisk.

#### Co v knize nenajdete

V této knize nehledejte mnohé funkce, které jsou určeny pouze pokročilým uživatelům. Protože kniha je určena spíše začínajícím uživatelům, mnohá témata nejsou popsána tak podrobně, jak by si zasluhovala, a text se jich dotkne jen okrajově nebo vůbec ne (makra, hromadná korespondence, tvorba formulářů atd.).

#### Zavedené pojmy

Abychom si v textu knihy dobře porozuměli, je třeba na tomto místě sjednotit názvosloví, a to většinou proto, že v běžné praxi se používá pro stejné věci více různých pojmů.

- Ukazatel myši grafický symbol ovládaný pohybem myši po podložce, též kurzor myši nebo myší kurzor.
- ✓ Najetí umístění ukazatele myši na objekt, kterým se bude uživatel dále zabývat.
- ✓ Klepnutí stisknutí a následné uvolnění levého tlačítka myši; dříve kliknutí. Tady je třeba podotknout, že v nápovědě se objevuje právě výraz kliknutí, my se však budeme důsledně držet správné české terminologie.
- Poklepání dvojí rychlé stisknutí levého tlačítka myši, nutné například ke spuštění programu pomocí ikony; dříve dvojklik nebo dablklik.
- ✓ Stisk tlačítka tlačítkem se zde rozumí grafický orámovaný objekt na obrazovce, ve kterém je umístěn text nebo piktogram. Tlačítko se stiskne najetím na objekt a následným klepnutím. Zpravidla se tak vyvolá akce.
- ✓ Zadání příkazu z nabídky nabídka je lišta umístěná pod horním okrajem okna, příkaz se zadává klepnutím na název skupiny příkazů a dále na položku příkazu z rozbalené rolety.
- ✓ Místní nabídka nabídka otevřená stiskem pravého tlačítka myši na objektu, jehož se má příkaz týkat. Příkaz se ale zadává stiskem levého tlačítka myši.
- ✓ Výběr označená část textu, obrázku, dokumentu. Všechny další operace se budou týkat celého tohoto výběru, ale nikoli dalších objektů.

- Klávesová zkratka současný stisk dvou nebo více kláves, jedna z nich je přeřadovač CTRL, ALT nebo SHIFT. Zapisuje se například CTRL+S, což znamená, že je třeba nejdříve stisknout klávesu CTRL, podržet, přidat stisk klávesy S a vše uvolnit.
- ✓ Ikona vers. Tlačítko ikonou se rozumí objekt na pracovní ploše Windows nebo v otevřeném okně, skládá se z piktogramu a popisku a je třeba ji aktivovat poklepáním; většinou se jejím prostřednictvím spouštějí aplikace. Tlačítko je zpravidla ohraničený objekt v aplikačním nebo dialogovém okně, k jeho aktivaci stačí jediné klepnutí a jeho prostřednictvím se vykoná určitý příkaz (naznačený popiskem nebo piktogramem) nebo otevře dialogové okno.
- ✓ Názvy tlačítek shodují se s popiskem, který se zobrazí po najetí ukazatelem myši na tlačítko. Pokud některá tlačítka nedávají popisek (stává se to), uvádíme název tlačítka shodný s následující akcí, následně otevřeným dialogovým oknem nebo výrazem vyplývajícím z kontextu; v každém případě se pokoušíme umístění tohoto tlačítka lokalizovat pomocí obrázku.

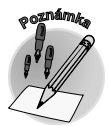

Tato kniha je napsána v prostředí Windows 7. Znamená to, že všechny obrázky i postupy budou odpovídat tomuto novému operačnímu systému. Používáte-li ve svém počítači ještě starší systém (pravděpodobně Windows Vista nebo XP), nemůže to být na škodu, protože program pracuje bez potíží i pod tímto systémem. Rozdíly mohou být především v některých dialogových oknech převzatých z aplikace Průzkumník.

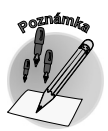

Při psaní této knihy jsme předpokládali, že čtenář má nepřetržité připojení k internetu. Pokud toto připojení nemáte, můžete samozřejmě knihu pilně studovat a většinu popisovaných akcí si vyzkoušet, ale někde přece jen narazíte.

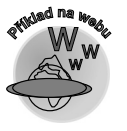

Většina operací popisovaných v této knize je demonstrována na jednoduchých příkladech. Abychom vám ulehčili poznávání programu, můžete si z internetových stránek Grady stáhnout několik souborů, jejichž názvy budou odpovídat názvům kapitol a které obsahují uvedené příklady. Název příslušného souboru najdete vždy na začátku kapitoly a je označen touto ikonou.

## Úvod

## Seznamujeme se

Pracovní text 01.docx

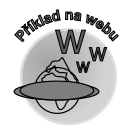

Blahopřejeme vám, právě jste otevřeli knihu o jednom z nejpoužívanějších produktů, který kdy vyšel z programátorských dílen. Je to textový editor Word, verze 2010.

K čemu lze Word využíť? Jen vyjmenování všech možností by zabralo mnoho a mnoho stránek. Je to univerzální nástroj použitelný všude tam, kde se objevuje potřeba práce s textem. Nemohou si jej vynachválit spisovatelé, novináři, úředníci. Upotřebí se v domácnosti, v malé firmě, ve školách, v peněžním ústavu, v každé kanceláři i v malém provozu.

Ale u práce s textem možnosti Wordu zdaleka nekončí. Word je totiž nedílnou součástí kancelářského balíku programů MS Office a tam zastává pozici integrující aplikace. Pokud je totiž určitá problematika zpracována různými programy (tabulka a grafy v Excelu, přehledy a seznamy v Accessu a obrázky v PowerPointu), je Word tou aplikací, která dovede soustředit jednotlivé dokumenty do jediného celku, do jednoho dokumentu.

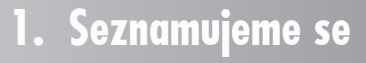

Začneme však postupně, od jednoduchých operací, a postupně se dostaneme k těm složitějším.

V této knize se nebudeme zabývat instalací programu. Dohodneme se, že Word už je nainstalován. Jako součást kancelářského balíku programů MS Office 2010 se automaticky nainstaluje, aniž bychom pro to museli dělat cokoli navíc.

Instalace je vůbec jednoduchá, spočívá ve vložení instalačního disku do mechaniky, spuštění instalačního programu a zodpovězení několika jednoduchých otázek; nejsložitějším procesem je patrně zadání aktivačního kódu.

Začneme tím, že si program spustíme. K tomu standardně slouží nabídka **Start**. Postupujeme cestou **Start**  $\rightarrow$  **Všechny programy**  $\rightarrow$  **Microsoft Office**  $\rightarrow$  **Microsoft Word 2010**.

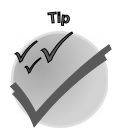

Pokud takto spouštíme nějaký program častěji, nabídka **Start** si jej zapamatuje. Potom zástupce Wordu najdete v levém sloupci nabídky **Start** ihned po stisku tlačítka **Start**.

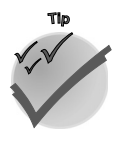

Pokud již pracujete s operačním systémem Windows 7, nezapomeňte si hned po prvním spuštění ikonu Wordu připnout k hlavnímu panelu (z místní nabídky na ikoně Wordu na hlavním panelu zadáním příkazu **Připnout k hlavnímu panelu**). Od toho okamžiku jej můžete spouštět právě odsud.

Ve starších verzích Windows je třeba pro spuštění Wordu z hlavního panelu udělat trochu práce navíc. Pro spouštění aplikací je určen panel **Snadné spuštění** běžně umístěný vpravo od tlačítka **Start**. Nejjednodušší je uchopit zástupce programu na ploše a tažením při stisku levého tlačítka myši jej přesunout na panel **Snadné spuštění**.

## 1.1 Popis programu

Po spuštění se na displeji zobrazí otevřené okno, zhruba takové, jaké můžete vidět na obrázku 1.1. Svou podstatou vychází Word 2010 z předchozí verze 2007, což znamená, že přebírá i jeho způsob ovládání. Pokud jste již s Wordem 2007 pracovali, takřka nic se pro vás nemění. Jestliže však znáte jen starší verze, je rozdíl v ovládání velmi markantní.

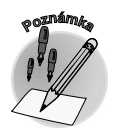

Vaše okno bude po spuštění prázdné, na našem obrázku jsme vložili do okna text, aby nevypadal tak smutně. Jestliže chcete, můžete si otevřít stejný text. Najdete jej na webové stránce Grady společně s ostatními soubory v této knize a hodí se vám prakticky ke každé kapitole této knihy.

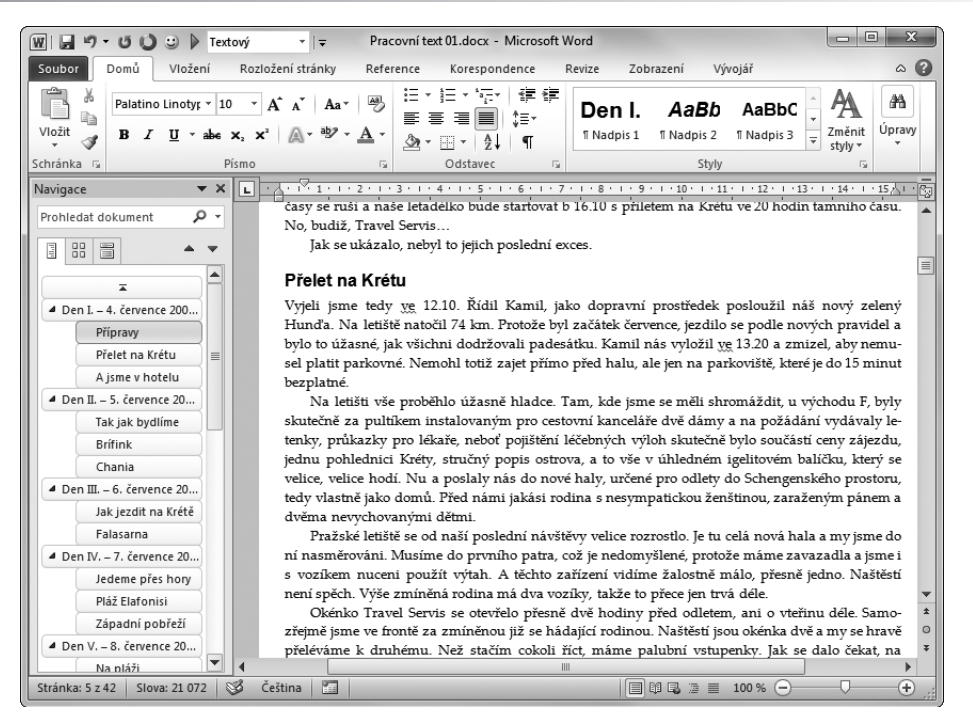

Obrázek 1.1: Okno programu Word

Většinu okna zaujímá pracovní plocha Wordu, které ve výchozím zobrazení dominuje bílá plocha tiskového listu na šedém neutrálním pozadí.

V levém horním rohu bliká textový kurzor, což je svislá čára, jejíž štíhlost zaručí, že vždy padne přímo mezi dva znaky.

Pro ovládání programu je zde k dispozici rozsáhlý **pás karet**. V základním režimu je zde celkem osm karet, z nichž zvláštní postavení má karta **Soubor**, jejíž "ouško" je zvýrazněno zeleně.

Pro rychlé operace je určený panel nástrojů **Rychlé spuštění**, který ve výchozím zobrazení splývá se záhlavím okna, na obrázku 1.1 je ale umístěn pod pásem karet a je poněkud upravený.

Textu, který zpracováváte jako jeden celek, se říká **dokument**. Pokud jste dokument ještě neuložili, přidělí mu Word pracovní název **dokument+pořadové číslo**, který se zobrazuje v záhlaví okna.

Protože dokument mívá delší i širší rozsah, než se vejde najednou do okna, jsou k dispozici vodorovný a svislý posuvník.

Na stavovém řádku (v dolní části okna) hledejte nástroj pro změnu měřítka zobrazení (**Lupa**), tlačítka pro změnu režimu zobrazení, informace o aktuální pozici kurzoru v textu, nastaveném jazyku dokumentu a další údaje, jejichž zobrazení lze řídit příkazy místní nabídky.

V okně také můžete spatřit několik částí, které se mohou a také nemusí zobrazovat:

✓ především se jedná o Navigační podokno, jež je standardně ukotveno u levého okraje;

1.1 Popis programu

+

- ✓ orientaci v dokumentu usnadňují **svislé** a vodorovné pravítko;
- ✓ po celé pracovní ploše dokumentu lze zobrazit mřížku, která se hodí pro přesné umístění textu nebo objektů do vytištěné stránky.

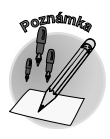

Předběžně uvedeme, že tyto části okna lze zobrazit nebo skrýt z karty **Zobrazení**, skupiny **Zobrazit**; později si vše popíšeme podrobněji.

## 1.2 Základní nastavení programu

Nejdříve vám musíme sdělit, že ve výchozím nastavení je Word nastaven poměrně dobře a většinou není třeba na tomto nastavení nic měnit. Přesto nelze každému vyhovět, a tak nám Word dává bohaté možnosti, jak toto nastavení změnit.

K tomu stačí pouze dvě dialogová okna:

- ✓ Dialogové okno Možnosti aplikace Word, které umožňuje základní nastavení, otevřete z karty Soubor zadáním příkazu Možnosti.
- ✓ Dialogové okno Automatické opravy: Čeština, otevřete je z okna Možnosti aplikace Word, z kategorie Kontrola pravopisu a mluvnice stiskem tlačítka Možnosti automatických oprav.

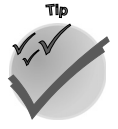

Protože mezi verzemi existuje jistá souvislost, lze tato dialogová okna také otevřít stiskem klávesové zkratky: **Možnosti aplikace Word** otevřete stiskem ALT+N a dále stiskem M, Automatické opravy otevřete stiskem kombinace ALT+N, I. (Jedná se o klávesy zobrazené podtrženě v nabídce Wordu 2003.)

#### Okno Možnosti aplikace Word

Otevřené okno **Možnosti aplikace Word** vypadá jako na obrázku 1.2. Protože parametrů, které odsud lze změnit, je příliš mnoho, jsou rozděleny do deseti kategorií, jejichž přehled se zobrazuje v levém panelu okna. K jiné kategorii přejdete snadno klepnutím.

Každá kategorie je ještě rozdělena do několika skupin, kde jsou přehledně uspořádána nastavení, jež spolu úzce souvisejí. Názvy skupin jsou uvedeny tučným písmem a zvýrazněny šedou výplní.

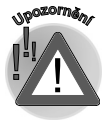

Postupujte opatrně a raději neměňte více parametrů najednou. Kdyby po změně parametrů došlo ve Wordu k nežádoucímu efektu, těžko budete při více změnách zjišťovat, která to vlastně způsobila. Právě tak se nedoporučuje zbytečně experimentovat, měňte nastavení pouze tam, kde bezpečně víte, oč jde.

### 1. Seznamujeme se

| Možnosti aplikace Word                                                                                                    | 9 - <del>x</del>                                                                                                    |
|----------------------------------------------------------------------------------------------------|----------------------------------------------------------------------------------------------------|
| Obecné<br>Zobrazení                                                                                                    | Obecné možnosti pro práci s aplikací Word                                                                                                    |
| Kontrola pravopisu a mluvnice<br>Uložit<br>Jazyk<br>Upřesnit<br>Pitzpůsobit pás karet<br>Panel nástojů Rychý přístup<br>Doplňky<br>Centrum zabezpečení | Moznosti uzvatelského rozhrani<br>M Při výbru Johnani Inistrajů O<br>Prvotit gynamický náhled ()<br>Barené si ohíga: <u>Stříbrná v</u><br>Styl gopisu ovládatích priků Zobrazovat v popisech ovládatích priků vysvětlení funkcí v<br>Vlastní nastavení systému Microsoft Office<br>Užtvatelské jméne: Josef Pecinovský<br>jniciály: JP |
|                                                                                                    | Možnosti spoužčiní  Otevírat přílohy e-majilů v zobrazení pro čtení na celé obrazovce  OK Sterme                                                                                                    |

Obrázek 1.2: Dialogové okno Možnosti aplikace Word

#### Doporučená nastavení

V této chvíli, ještě než se dáme do vlastní práce, doporučujeme změnit určitá výchozí nastavení.

V dialogovém okně Možnosti aplikace Word:

- v kategorii Upřesnit ve skupině Možnosti úprav zrušte zaškrtnutí políčka Sledovat formátování; v kapitolách o stylech vám řekneme, jak se toto nastavení chová a necháme pak na vás, abyste se sami rozhodli;
- ✓ v téže kategorii zaškrtněte políčko Vyzvat k aktualizaci stylu, bude se vám to hodit, až budete pravcovat se styly;
- ✓ ve stejné kategorii zrušte zaškrtnutí políčka Při vkládání automatických obrazců vytvořit automaticky kreslicí plátno (většinou je ten velký rám jen pro zlost, ale možná si na něj zvyknete);

Dialogové okno **Automatické opravy** je společné pro všechny aplikace MS Office. Jedná se především o automatické opravy při psaní (opravy velkých písmen na začátku vět, překlepů podle slovníků atd.). K tomuto oknu se v textu ještě vrátíme, až se budeme učit, jak ve Wordu automaticky opravovat překlepy, a to v kapitole 3.4 nazvané "Automatické opravy".

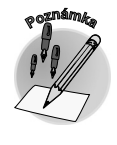

Pás karet

✓ v dialogovém okně Automatické opravy: Čeština na kartě Automatické opravy zrušte zaškrtnutí políčka Automaticky použít návrhy kontroly pravopisu – jde o slova, která Word rozpozná jako chybná, a pokud najde ve slovníku nějaké podobné slovo, a obvykle jich je k dispozici dostatek, toto slovo použije a nahradí jím váš výraz (jistě si dovedete představit, jaké z toho mohou vzniknout zmatky).

## 1.3 Pás karet

Pás karet byl novinkou verze Office 2007 a tento nový Office 2010 jej přebírá již jako osvědčený nástroj. Je ukotven nahoře pod záhlavím a jeho pozici nelze změnit.

Jediné, co se vám v tomto ohledu povoluje, je jeho minimalizace, tedy skrytí. Pás karet se schová, když z místní nabídky zadáte příkaz **Minimalizovat pás karet**. Získáte tak větší

pracovní plochu, ale platíte za to daň v podobě klepnutí navíc – aby se pás karet opět zobrazil, je třeba klepnout na ouško karty.

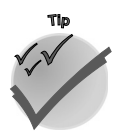

Pro minimalizaci (a také následné zobrazení) dobře poslouží tlačítko **Minimalizovat pás karet**, které najdete v záhlaví okna vpravo vedle tlačítek pro ovládání okna. Můžete je vidět třeba na obrázku 1.6 nebo 1.7.

Za normálních okolností nabízí pás karet osm karet, počínaje **Domů** a konče **Zobrazení**. Podle potřeby se může ještě hodit karta **Vývojář**; zatím ji nechte skrytou, ale pamatujte si, že pro její zobrazení v budoucnu je třeba přejít do dialogového okna **Možnosti aplikace Word** (ALT+N, M) a v kategorii **Přizpůsobit pás karet** zaškrtnout políčko u této karty v seznamu **Přizpůsobit pás karet**.

Další karty jsou běžně skryté, pokud s nimi nepracujete, například **Nástroje tabulky** nebo **Nástroje obrázku**, ale automaticky je budete mít po ruce, pokud začnete pracovat s objekty daného typu.

Zvláštní postavení má karta **Soubor**. Je z ní běžně dostupné jen modré tlačítko, které je třeba aktivovat klepnutím. Zobrazená karta **Soubor** dočasně překryje celé okno **Wordu** a skryje se buď v okamžiku, kdy z ní zvolíte některý příkaz, nebo po stisku klávesy Esc.

Pás karet je přímo stvořen pro ovládání myší. Zpřístupníte jej prostým klepnutím a všechny ovládací prvky také na myš operativně reagují. Otáčíte-li nad pásem karet kolečkem myši, začnou karty rolovat podle směru otáčení, takže snadno můžete bez jakéhokoli klepnutí zpřístupnit libovolnou kartu.

S pásem karet lze ale pracovat bez použití myši, jen s klávesnicí. Stiskem klávesy ALT aktivujete maličká tlačítka s názvy kláves, které je třeba pro spuštění dané funkce stisknout. Na obrázku 1.3 můžete vidět, že jednotlivé karty jsou přístupné například po stisku klávesy Ů, V nebo K, kartu **Soubor** aktivujete stiskem klávesy S a panel **Rychlý přístup** obsloužíte stiskem kláves s číslicemi (na numerické části klávesnice).

Stisknete-li v situaci na obrázku 1.3 klávesu Ů, zobrazí se karta **DomŮ** a na ní budou všechny ovládací prvky opatřeny další nápovědou pro stisk klávesy. Takže chcete-li například ohraničit odstavec, můžete pokračovat stiskem klávesy O. Ale to ještě není vše, tento příkaz totiž rozbalí nabídku, s níž můžete pro jednotlivá ohraničení stisknout další klávesu, tedy například pro dolní ohraničení klávesu D.

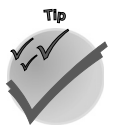

Pokud některý z postupů opakujete často, není třeba vůbec brát do ruky myš, stačí si zapamatovat sekvenci kláves po stisku klávesy ALT.

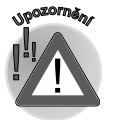

Opravdu si dejte pozor, abyste tuto akci vždy začali stiskem klávesy ALT, jinak bude Word vaše snažení považovat za prosté psaní.